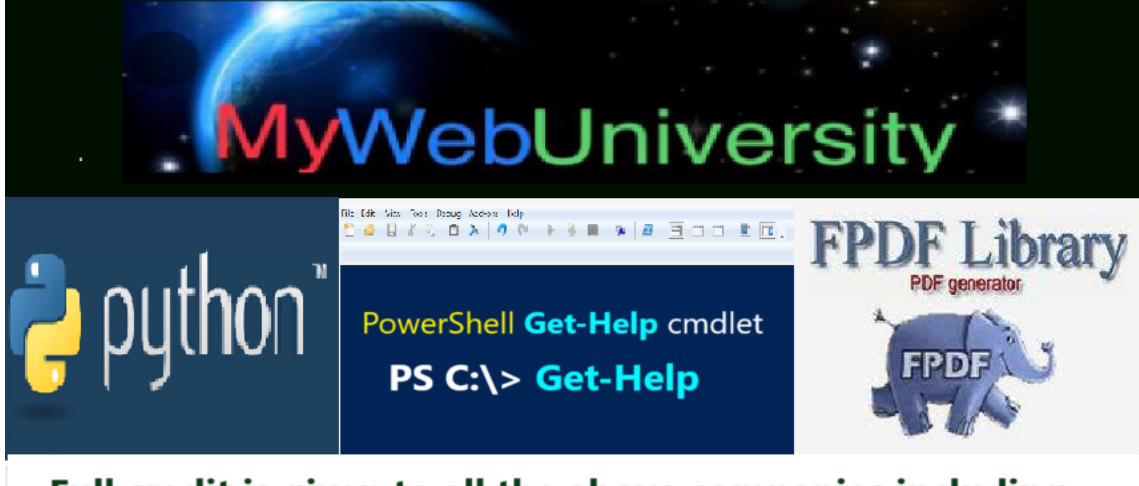

# Full credit is given to all the above companies including the Operating System that this PDF file was generated!

Windows PowerShell Get-Help on Cmdlet 'Set-AzVmssSecurityProfile'

PS:\>Get-HELP Set-AzVmssSecurityProfile -Full

NAME

Set-AzVmssSecurityProfile

# SYNOPSIS

This cmdlet allows users to set the SecurityType enum for Virtual Machines scale sets.

# SYNTAX

Set-AzVmssSecurityProfile

[-VirtualMachineScaleSet]

<Microsoft.Azure.Commands.Compute.Automation.Models.PSVirtualMachineScaleSet> [[-SecurityType] <System.String>]

[-DefaultProfile <Microsoft.Azure.Commands.Common.Authentication.Abstractions.Core.IAzureContextContainer>]

[<CommonParameters>]

DESCRIPTION

Sets the Security Type of the VMSS

### PARAMETERS

-DefaultProfile < Microsoft.Azure.Commands.Common.Authentication.Abstractions.Core.IAzureContextContainerge 1/16

The credentials, account, tenant, and subscription used for communication with Azure.

| Required?          | false             |
|--------------------|-------------------|
| Position?          | named             |
| Default value      | None              |
| Accept pipeline in | nput? False       |
| Accept wildcard    | characters? false |

### -SecurityType <System.String>

Parameter to set the SecurityType on the VMs of the scale set.

| Required?                         | false                   |  |
|-----------------------------------|-------------------------|--|
| Position?                         | 1                       |  |
| Default value                     | None                    |  |
| Accept pipeline input?            | P True (ByPropertyName) |  |
| Accept wildcard characters? false |                         |  |

-VirtualMachineScaleSet < Microsoft.Azure.Commands.Compute.Automation.Models.PSVirtualMachineScaleSet>

The virtual machine scale set profile.

| Required? | true |
|-----------|------|
|-----------|------|

Position? 0

Default value None

Accept pipeline input? True (ByPropertyName, ByValue)

Accept wildcard characters? false

#### <CommonParameters>

This cmdlet supports the common parameters: Verbose, Debug,

ErrorAction, ErrorVariable, WarningAction, WarningVariable,

OutBuffer, PipelineVariable, and OutVariable. For more information, see

about\_CommonParameters (https:/go.microsoft.com/fwlink/?LinkID=113216).

Microsoft.Azure.Commands.Compute.Automation.Models.PSVirtualMachineScaleSet

Microsoft.Azure.Management.Compute.Models.SecurityTypes

### OUTPUTS

Microsoft.Azure.Commands.Compute.Automation.Models.PSVirtualMachineScaleSet

# NOTES

----- Example 1 -----

\$VMSS = Get-AzVmss -ResourceGroupName "ResourceGroup11" -VMScaleSetName "ContosoVM07" \$VMSS = Set-AzVmssSecurityProfile -VirtualMachineScaleSet \$VMSS -SecurityType "TrustedLaunch"

The first command gets the virtual machine scale set named ContosoVM07 by using Get-AzVmss . The command stores it in the \$VMSS variable. The second command sets the

SecurityType enum to "TrustedLaunch".

Example 2: Create a Confidential Vmss resource with encryption type VMGuestStateOnly.

# Common Variables

\$rgname = <Resource Group Name>

\$loc = "northeurope"

New-AzResourceGroup -Name \$rgname -Location \$loc -Force

\$vmssSize = "Standard\_DC2as\_v5"
\$PublisherName = "MicrosoftWindowsServer"
\$Offer = "WindowsServer"
\$SKU = '2022-datacenter-smalldisk-g2'
\$version = "latest"
\$securityType = "ConfidentialVM"
\$securityEncryptionType = "VMGuestStateOnly"
\$secureboot = \$true
\$vtpm = \$true

#### # NRP

\$subnet = New-AzVirtualNetworkSubnetConfig -Name ('subnet' + \$rgname) -AddressPrefix "10.0.0.0/24"

\$vnet = New-AzVirtualNetwork -Force -Name ('vnet' + \$rgname) -ResourceGroupName \$rgname -Location \$loc
-AddressPrefix "10.0.0.0/16" -Subnet \$subnet

\$vnet = Get-AzVirtualNetwork -Name ('vnet' + \$rgname) -ResourceGroupName \$rgname

\$subnetId = \$vnet.Subnets[0].Id

# New VMSS Parameters

\$vmssName = 'vmss' + \$rgname

\$adminUsername = <User Name>

\$adminPassword = <Password> | ConvertTo-SecureString -AsPlainText -Force

\$imgRef = New-Object -TypeName 'Microsoft.Azure.Commands.Compute.Models.PSVirtualMachineImage'

\$imgRef.PublisherName = \$PublisherName

\$imgRef.Offer = \$Offer

\$imgRef.Skus = \$SKU

\$imgRef.Version = \$version

\$vmssIPName = <IP Name>

\$vmssNICName = <NIC Name>

\$computerNamePrefix = <Name Prefix>

\$ipCfg = New-AzVmsslpConfig -Name \$vmsslPName -SubnetId \$subnetId

\$vmss = New-AzVmssConfig -Location \$loc -SkuCapacity 2 -SkuName \$vmssSize -UpgradePolicyMode 'Manual' `

| Add-AzVmssNetworkInterfaceConfiguration -Name \$vmssNICName -Primary \$true -IPConfiguration \$ipCfg `

| Set-AzVmssOsProfile -ComputerNamePrefix \$computerNamePrefix -AdminUsername \$adminUsername -AdminPassword \$adminPassword `

| Set-AzVmssStorageProfile -OsDiskCreateOption 'FromImage' -OsDiskCaching 'ReadOnly' -SecurityEncryptionType \$securityEncryptionType `

-ImageReferenceOffer \$imgRef.Offer -ImageReferenceSku \$imgRef.Skus -ImageReferenceVersion \$imgRef.Version `

-ImageReferencePublisher \$imgRef.PublisherName

# Confidential Vmss required parameters

\$vmss = Set-AzVmssSecurityProfile -VirtualMachineScaleSet \$vmss -SecurityType \$securityType

\$vmss = Set-AzVmssUefi -VirtualMachineScaleSet \$VMSS -EnableVtpm \$vtpm -EnableSecureBoot \$secureboot

# Create Vmss

\$result = New-AzVmss -ResourceGroupName \$rgname -Name \$vmssName -VirtualMachineScaleSet \$vmss

# Validate

\$vmssGet = Get-AzVmss -ResourceGroupName \$rgname -Name \$vmssName

# SecurityType value can be seen at \$vmssGet.VirtualMachineProfile.SecurityProfile.SecurityType

Example 3: Create a Confidential Vmss resource with encryption type DiskWithVMGuestState and Image reference Disk Encryption set to EncryptedWithPmk.

# Common variables

\$rgname = <Resource Group Name>

\$loc = "northeurope"

New-AzResourceGroup -ResourceGroupName \$rgName -Location \$loc -Force

\$secureBoot = \$true

\$vtpm = \$true

\$vmssName = "vmss" + \$rgname

# VM variables

\$vmName = <VM Name>

\$vmSize = "Standard\_DC2as\_v5"

\$vmssSize = "Standard\_DC2as\_v5"

\$password = <Password>
\$securePassword = \$password | ConvertTo-SecureString -AsPlainText -Force
\$username = <User Name>

\$vmCred = New-Object System.Management.Automation.PSCredential (\$username, \$securePassword)

\$imagePublisher = "MicrosoftWindowsServer"
\$imageOffer = "windowsserver"
\$imageSku = "2022-datacenter-smalldisk-g2"
\$imageVersion = "latest"
\$osDiskSecurityType = "DiskwithVMGuestState"

\$vmSecurityType = "ConfidentialVM"

# Network variables

\$NetworkName = [system.string]::concat(\$vmName, '-vnet')

\$NICName = [system.string]::concat(\$vmName, '-nic')

\$SubnetName = [system.string]::concat(\$vmName, '-subnet')

\$SubnetAddressPrefix = "10.0.0.0/24"

\$VnetAddressPrefix = "10.0.0.0/16"

# Setup Network

\$SingleSubnet = New-AzVirtualNetworkSubnetConfig -Name \$SubnetName -AddressPrefix \$SubnetAddressPrefix

\$Vnet = New-AzVirtualNetwork -Name \$NetworkName -ResourceGroupName \$rgName `

-Location \$loc -AddressPrefix \$VnetAddressPrefix -Subnet \$SingleSubnet

\$NIC = New-AzNetworkInterface -Name \$NICName -ResourceGroupName \$rgName `

#### # Setup CVM

\$virtualMachine = New-AzVMConfig -VMName \$vmName -VMSize \$vmSize

\$VirtualMachine = Set-AzVMOperatingSystem -VM \$VirtualMachine -Windows -ComputerName \$vmName `

-Credential \$vmCred -ProvisionVMAgent -EnableAutoUpdate

\$VirtualMachine = Add-AzVMNetworkInterface -VM \$VirtualMachine -Id \$NIC.Id

\$VirtualMachine = Set-AzVMSourceImage -VM \$VirtualMachine -PublisherName \$imagePublisher`

-Offer \$imageOffer -Skus \$imageSku -Version \$imageVersion

\$VirtualMachine = Set-AzVMOSDisk -VM \$VirtualMachine -StorageAccountType "StandardSSD\_LRS" `

-CreateOption "FromImage" -SecurityEncryptionType \$osDiskSecurityType

\$VirtualMachine = Set-AzVMSecurityProfile -VM \$VirtualMachine -SecurityType \$vmSecurityType

\$VirtualMachine = Set-AzVMUefi -VM \$VirtualMachine -EnableVtpm \$true -EnableSecureBoot \$true

New-AzVM -ResourceGroupName \$rgName -Location \$loc -VM \$VirtualMachine

\$cvm = Get-AzVM -VMName \$vmName -ResourceGroupName \$rgName

# Image Gallery variables
\$galleryName = "rg" + \$rgname
\$definitionName = "def"+\$rgname
\$publisherName = "cvm01"
\$versionName = "1.0.0"
# Platform Managed Key encryption
\$cvmEncryptionType = "EncryptedWithPmk"
\$replicaCount = 1
\$storageAccountType = "Standard\_LRS"
\$osState = "Specialized"
\$osType = "Windows"
\$sourceImageId = \$cvm.Id

# Setup Image Gallery

\$imagePublisher = "MicrosoftWindowsServer"

\$imageOffer = "windowsserver"

\$imageSku = "2022-datacenter-smalldisk-g2"

\$vmSecurityType = "ConfidentialVM"

# Setup Image Definition

\$SecurityTypeTable = @{Name='SecurityType';Value='ConfidentialVM'}

\$features = @(\$SecurityTypeTable)

New-AzGalleryImageDefinition -ResourceGroupName \$rgName -GalleryName \$galleryName -Name \$definitionName `

-Feature \$features -Publisher \$imagePublisher -Offer \$imageOffer -Sku \$imageSku -location \$loc `

-OsState \$osState -OsType \$osType -HyperVGeneration 'V2'

\$galDefinition = Get-AzGalleryImageDefinition -ResourceGroupName \$rgname -GalleryName \$galleryName -Name
\$definitionName

# Setup Image Version

\$cvmOsDiskEncryption = @{CVMEncryptionType=\$cvmEncryptionType}}

\$cvmEncryption = @{OSDiskImage = \$cvmOsDiskEncryption}

\$region = @{Name = \$loc; ReplicaCount = \$replicaCount; StorageAccountType = \$storageAccountType; Encryption =

\$cvmEncryption}

\$targetRegions = @(\$region)

# Pause the script to ensure the referenced VM is in the Succeeded state. The amount of time can vary and this just a precaution.

Start-Sleep -Seconds 360

New-AzGalleryImageVersion -ResourceGroupName \$rgName -GalleryName \$galleryName -GalleryImageDefinitionName \$definitionName `

-Name \$versionName -Location \$loc -SourceImageId \$sourceImageId -ReplicaCount \$replicaCount `

-StorageAccountType \$storageAccountType -TargetRegion \$targetRegions

# NRP for vmss setup. This is not required if you want to reuse the previous NRP setup.

\$subnet = New-AzVirtualNetworkSubnetConfig -Name ('subnet' + \$rgname) -AddressPrefix \$SubnetAddressPrefix

\$vnet = New-AzVirtualNetwork -Force -Name ('vnet' + \$rgname) -ResourceGroupName \$rgname -Location \$loc
-AddressPrefix \$VnetAddressPrefix -Subnet \$subnet

\$subnetId = \$vnet.Subnets[0].Id

\$vmssIPName = <IP Name>

\$vmssNICName = <NIC Name>

\$ipCfg = New-AzVmsslpConfig -Name \$vmsslPName -SubnetId \$subnetId

#### # Vmss setup

\$securityEncryptionType = "DiskWithVMGuestState"

\$vmss = New-AzVmssConfig -Location \$loc -SkuCapacity 2 -SkuName \$vmssSize -UpgradePolicyMode 'Manual'
-ImageReferenceId \$galDefinition.Id`

| Add-AzVmssNetworkInterfaceConfiguration -Name \$vmssNICName -Primary \$true -IPConfiguration \$ipCfg `

Set-AzVmssStorageProfile -OsDiskCreateOption 'FromImage' -OsDiskCaching 'ReadOnly' -SecurityEncryptionType \$securityEncryptionType

# Confidential Vmss required parameters

- \$vmss = Set-AzVmssSecurityProfile -VirtualMachineScaleSet \$vmss -SecurityType \$vmSecurityType
- \$vmss = Set-AzVmssUefi -VirtualMachineScaleSet \$VMSS -EnableVtpm \$vtpm -EnableSecureBoot \$secureboot

# Create Vmss

\$result = New-AzVmss -ResourceGroupName \$rgname -Name \$vmssName -VirtualMachineScaleSet \$vmss

- # Validate
- \$vmssGet = Get-AzVmss -ResourceGroupName \$rgname -Name \$vmssName
- # Verify the Vmss SecurityType at \$vmssGet.VirtualMAchineProfile.SecurityProfile.SecurityType

\$vmssvms = Get-AzVmssVM -ResourceGroupName \$rgname -VMScaleSetName \$vmssName

\$vmssvm = Get-AzVmssVM -ResourceGroupName \$rgname -VMScaleSetName \$vmssName Page 404d

\$vmssvm.StorageProfile.OsDIsk.ManagedDisk.SecurityProfile.SecurityEncryptionType

Example 4: Create a Confidential Vmss resource with encryption type DiskWithVMGuestState and Image reference Disk Encryption set to EncryptedWithCmk.

# Common Variables

\$rgname = <Resource Group Name>;

\$loc = "northeurope";

New-AzResourceGroup -ResourceGroupName \$rgName -Location \$loc -Force;

\$secureBoot = \$true;

\$vtpm = \$true;

\$vmssName = "vmss" + \$rgname;

# VM variables

\$vmName = "v" + \$rgname;

\$vmSize = "Standard\_DC2as\_v5";

\$vmssSize = "Standard\_DC2as\_v5";

\$password = <Password>;

\$securePassword = \$password | ConvertTo-SecureString -AsPlainText -Force;

\$username = <Username>;

\$vmCred = New-Object System.Management.Automation.PSCredential (\$username, \$securePassword);

\$imagePublisher = "MicrosoftWindowsServer";

\$imageOffer = "windowsserver";

\$imageSku = "2022-datacenter-smalldisk-g2";

\$imageVersion = "latest";

\$osDiskSecurityType = "DiskwithVMGuestState";

\$vmSecurityType = "ConfidentialVM";

\$deployCMK = \$true;

\$storageType = "StandardSSD\_LRS";

# Network variables

\$NetworkName = \$vmname + "-vnet";

\$NICName = \$vmName + "-nic";

\$SubnetName = \$vmName + "-subnet";

\$SubnetAddressPrefix = "10.0.0.0/24";

\$VnetAddressPrefix = "10.0.0.0/16";

# Key Vault setup

\$keyVaultName = "kv" + \$rgname;

\$keyName = "k" + \$rgname;

\$desName = "des" + \$rgname;

\$cvmAgent = Get-AzADServicePrincipal -ApplicationId "bf7b6499-ff71-4aa2-97a4-f372087be7f0";

\$kv = New-AzKeyVault -Name \$keyVaultName -ResourceGroupName \$rgName -Location \$loc -Sku "Premium"
-EnablePurgeProtection -SoftDeleteRetentionInDays 7;

Set-AzKeyVaultAccessPolicy -ObjectId \$cvmAgent.Id -VaultName \$keyVaultName -ResourceGroupName \$rgName -PermissionsToKeys "get", "release";

Start-BitsTransfer -Source

https://cvmprivatepreviewsa.blob.core.windows.net/cvmpublicpreviewcontainer/skr-policy.json -Destination -Nestination

\$desKey = Add-AzKeyVaultKey -Name \$keyName -VaultName \$keyVaultName -KeyOps "wrapKey","unwrapKey"
-KeyType "RSA-HSM" -Size 3072 `

-Exportable -ReleasePolicyPath ".\skr-policy.json" -Destination "HSM";

\$desConfig = New-AzDiskEncryptionSetConfig -Location \$loc -KeyUrl \$desKey.Id -SourceVaultId \$kv.ResourceId
-IdentityType "SystemAssigned" `

-EncryptionType "ConfidentialVmEncryptedWithCustomerKey";

\$des = New-AzDiskEncryptionSet -DiskEncryptionSet \$desConfig -DiskEncryptionSetName \$desName
-ResourceGroupName \$rgName;

\$desIdentity = Get-AzADServicePrincipal -ObjectId \$des.Identity.PrincipalId -ErrorAction 'SilentlyContinue', Page 11/16

Set-AzKeyVaultAccessPolicy -ObjectId \$des.Identity.PrincipalId -ResourceGroupName \$rgName -VaultName \$keyVaultName -PermissionsToKeys "wrapKey", "unwrapKey", "get";

\$des = Get-AzDiskEncryptionSet -ResourceGroupName \$rgname -Name \$desName;

# Setup Network

\$SingleSubnet = New-AzVirtualNetworkSubnetConfig -Name \$SubnetName -AddressPrefix \$SubnetAddressPrefix;

\$Vnet = New-AzVirtualNetwork -Name \$NetworkName -ResourceGroupName \$rgName `

-Location \$loc -AddressPrefix \$VnetAddressPrefix -Subnet \$SingleSubnet

\$NIC = New-AzNetworkInterface -Name \$NICName -ResourceGroupName \$rgName `

-Location \$loc -SubnetId \$Vnet.Subnets[0].Id;

# Setup Confidential VM

\$virtualMachine = New-AzVMConfig -VMName \$vmName -VMSize \$vmSize;

\$VirtualMachine = Set-AzVMOperatingSystem -VM \$VirtualMachine -Windows -ComputerName \$vmName `

-Credential \$vmCred -ProvisionVMAgent -EnableAutoUpdate;

\$VirtualMachine = Add-AzVMNetworkInterface -VM \$VirtualMachine -Id \$NIC.Id;

\$VirtualMachine = Set-AzVMSourceImage -VM \$VirtualMachine -PublisherName \$imagePublisher`

-Offer \$imageOffer -Skus \$imageSku -Version \$imageVersion;

\$paramSetAzVmOsDisk = @{

VM = \$virtualMachine

StorageAccountType = \$storageType

CreateOption = "FromImage"

SecurityEncryptionType = \$osDiskSecurityType

ErrorAction = 'Stop'

SecureVMDiskEncryptionSet = \$des.Id

#### };

\$VirtualMachine = Set-AzVMOSDisk @paramSetAzVmOsDisk;

\$VirtualMachine = Set-AzVMSecurityProfile -VM \$VirtualMachine -SecurityType \$vmSecurityType;

\$VirtualMachine = Set-AzVMUefi -VM \$VirtualMachine -EnableVtpm \$true -EnableSecureBoot \$true;

# Create CVM to be used as Image reference

New-AzVM -ResourceGroupName \$rgName -Location \$loc -VM \$VirtualMachine;

\$cvm = Get-AzVM -VMName \$vmName -ResourceGroupName \$rgName;

# Image Gallery variables \$galleryName = "gal" + \$rgname; \$definitionName = "def"+\$rgname; \$publisherName = <Publisher Name>; \$versionName = "1.0.0"; # Customer Managed Key encryption \$cvmEncryptionType = "EncryptedWithCmk" \$replicaCount = 1; \$storageAccountType = "Standard\_LRS"; \$osState = "Specialized"; \$osType = "Windows"; \$sourceImageId = \$cvm.Id;

# Setup Image Gallery

New-AzGallery -ResourceGroupName \$rgName -Name \$galleryName -location \$loc;

# Setup Image Definition

\$SecurityTypeTable = @{Name='SecurityType';Value='ConfidentialVM'};

\$features = @(\$SecurityTypeTable);

New-AzGalleryImageDefinition -ResourceGroupName \$rgName -GalleryName \$galleryName -Name \$definitionName `

-Feature \$features -Publisher \$imagePublisher -Offer \$imageOffer -Sku \$imageSku -location \$loc `

-OsState \$osState -OsType \$osType -HyperVGeneration 'V2';

\$galDefinition = Get-AzGalleryImageDefinition -ResourceGroupName \$rgname -GalleryName \$galleryName -Name
\$definitionName;

# Setup Image Version

\$cvmOsDiskEncryption = @{CVMEncryptionType=\$cvmEncryptionType; };

\$cvmOsDiskEncryption.Add('CVMDiskEncryptionSetID', \$des.Id);

\$cvmEncryption = @{OSDiskImage = \$cvmOsDiskEncryption};

\$region = @{Name = \$loc; ReplicaCount = \$replicaCount; StorageAccountType = \$storageAccountType; Encryption =
\$cvmEncryption};

\$targetRegions = @(\$region);

# Pause the script to ensure the referenced VM is in the Succeeded state. The amount of time can vary and this just a precaution.

Start-Sleep -Seconds 360;

New-AzGalleryImageVersion -ResourceGroupName \$rgName -GalleryName \$galleryName -GalleryImageDefinitionName \$definitionName `

-Name \$versionName -Location \$loc -SourceImageId \$sourceImageId -ReplicaCount \$replicaCount `

-StorageAccountType \$storageAccountType -TargetRegion \$targetRegions;

\$galVersion = Get-AzGalleryImageVersion -ResourceGroupName \$rgname -GalleryName \$galleryName
-GalleryImageDefinitionName \$definitionName;

\$securityEncryptionType = "DiskWithVMGuestState";

#### # NRP Vmss setup

\$subnet = New-AzVirtualNetworkSubnetConfig -Name ('subnet2' + \$rgname) -AddressPrefix \$SubnetAddressPrefix;

\$vnet = New-AzVirtualNetwork -Force -Name ('vnet2' + \$rgname) -ResourceGroupName \$rgname -Location \$loc
-AddressPrefix \$VnetAddressPrefix -Subnet \$subnet;

\$vnet = Get-AzVirtualNetwork -Name ('vnet2' + \$rgname) -ResourceGroupName \$rgname;

\$subnetId = \$vnet.Subnets[0].Id;

\$vmssIPName = <IP Name>

\$vmssNICName = <NIC Name>

\$ipCfg = New-AzVmsslpConfig -Name \$vmsslPName -SubnetId \$subnetId;

#### # Vmss setup

\$vmss = New-AzVmssConfig -Location \$loc -SkuCapacity 2 -SkuName \$vmssSize -UpgradePolicyMode 'Manual'

| Add-AzVmssNetworkInterfaceConfiguration -Name \$vmssNICName -Primary \$true -IPConfiguration \$ipCfg `

Set-AzVmssStorageProfile -OsDiskCreateOption 'FromImage' -OsDiskCaching 'ReadOnly' -SecurityEncryptionType \$securityEncryptionType

-SecureVMDiskEncryptionSet \$des.Id;

# Confidential Vmss required parameters

\$vmss = Set-AzVmssSecurityProfile -VirtualMachineScaleSet \$vmss -SecurityType \$vmSecurityType;

\$vmss = Set-AzVmssUefi -VirtualMachineScaleSet \$VMSS -EnableVtpm \$vtpm -EnableSecureBoot \$secureboot;

# Create Vmss

\$result = New-AzVmss -ResourceGroupName \$rgname -Name \$vmssName -VirtualMachineScaleSet \$vmss;

# Validate

\$vmssGet = Get-AzVmss -ResourceGroupName \$rgname -Name \$vmssName;

# Verify Vmss SecurityType at \$vmssGet.VirtualMachineProfile.SecurityProfile.SecurityType;

\$vmssvms = Get-AzVmssVM -ResourceGroupName \$rgname -VMScaleSetName \$vmssName;

\$vmssvm = Get-AzVmssVM -ResourceGroupName \$rgname -VMScaleSetName \$vmssName -InstanceId
\$vmssvms[0].InstanceId;

# Verify the SEcurityEncryptionType at

\$vmssvm.StorageProfile.OsDIsk.ManagedDisk.SecurityProfile.SecurityEncryptionType;

# Verify the Gallery Version encyrption at

\$galVersion.PublishingProfile.TargetRegions.Encryption.OSDiskImage.SecurityProfile.ConfidentialVMEncryptionType
\$cvmEncryptionType;

#### RELATED LINKS

Online Version: https://learn.microsoft.com/powershell/module/az.compute/set-azvmsssecurityprofile